#### Introduction

Flex32 is the software used to program the Colter Products' range of programmable controllers including the FMT-100, FMT-200 and BIS-100.

The main features include:

- Graphical Ladder Programming
- Text based high level language
- Source level debugging
- Syntax highlighting in both programming languages
- Graphic mimic screens
- Facility Useage screen
- Easy Project documentation
- Site License

Minimum System requirements:

- Microsoft<sup>®</sup> Windows<sup>™</sup> 95/98/NT.
- SVGA monitor supporting 800 x 600
- 5MB Hard Disk space
- 16MB Ram
- Serial Communications port for connection to controller
- Mouse
- CD-Rom

# High Level Instruction Language

The High Level text based instruction language is designed to be a simple high level language easily learned by anyone familiar with 'C', Basic, Pascal or any other programming language.

- The text editor is used to write instruction language programs and features colour syntax highlighting and multiple undo steps.
- For debugging the on-line mode of operation can be selected. Break points can be set and the current state of facilities such as inputs, outputs, registers etc can be displayed.
- Individual modules can be stopped, started, single stepped, or run to breakpoints.

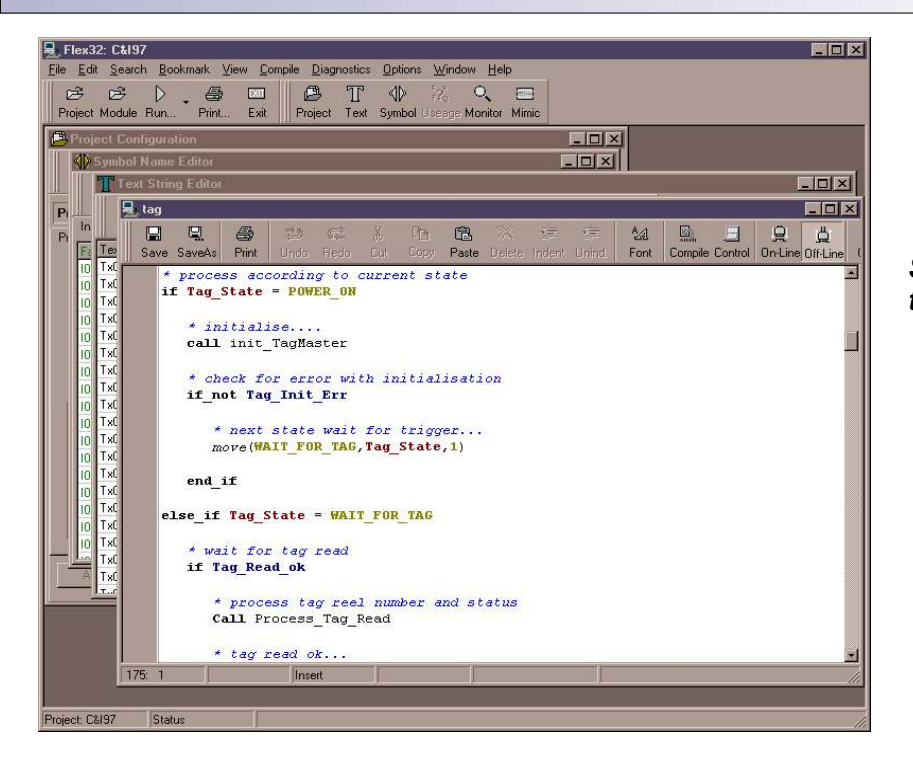

Screen shot from the Text Editor

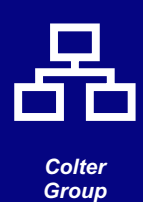

#### Pop-up menu in instruction editor

When in the instruction editor if the right mouse button is pressed you will be presented with a pop-up menu:

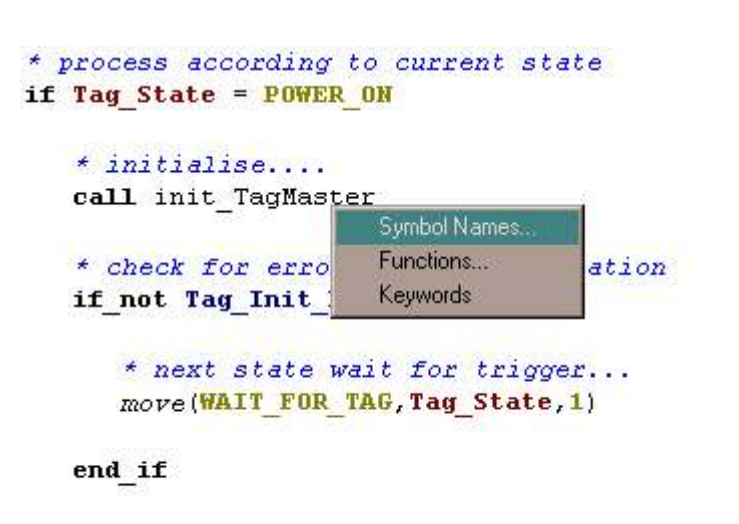

```
else if Tag State = WAIT FOR TAG
```

- If 'Symbol Names' is selected then a list of all the symbol names assigned for the project is displayed. Double clicking on an entry will paste that name into the editor at the current cursor location.
- If 'Functions' is selected from the pop-up menu then a list of all the instruction language functions will be displayed. Double clicking on an entry will paste that function into the editor at the current cursor position.
- If 'Keywords' is selected from the pop-up menu then a list of all the instruction language keywords will be displayed. Double clicking on an entry will paste that key word into the editor at the current cursor position.

#### Total Recall

Total Recall is a new feature in Flex32 it allows you to store your entire project in your FMT / BIS memory when downloading the executable code:

- Provides you with the option to store your entire project in your FMT / BIS memory alongside the controller's executable code. This means that at a later date the project can be uploaded from the FMT / BIS, into a computer with Flex32, even though the project is not stored on the computer.
- Optional password protection of project stored on FMT / BIS to prevent unauthorised uploading of stored project.
- Entire project is stored using Total Recall project configuration, source code, ladder code, symbol names etc.

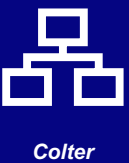

Group

## Ladder Logic

The Ladder Logic editor enables you to write and debug programs in the familiar style of ladder logic.

The ladder editor enables access to all of the FMT's or BIS-100's advanced maths and communications facilities as well as the simple contacts, coils, flags, counters etc. The ladder editor features graphical ladder display with colour highlighting of the facility type being used. The On-line mode showing current ladder condition to enable easy debugging.

Ladder functions include:

- Inputs: on, off, edge, fast edge.
- Outputs: on, off.
- Timers: on-delay, off-delay, pulse.
- Counters: count-up, count-down, pre-set, clear.
- Comparators: greater, less-than, equal to.
- 16-Bit and 32-Bit operations:

Add, Subtract, Multiply, Divide, Square, Square Root.

And, Or, Exclusive Or. Negate, Logical shift, Rotate.

- Binary to BCD, BCD to Binary.
- Move:

inputs, outputs, and flags and analogues to/from registers.

- 16-Bit or 32-Bit registers to/from 16-Bit or 32-Bit registers.
- Data Handling with flags and registers: Shift Registers, Stacks, and FIFOs.
- Serial Communications:

Send out Text string.

Receive number, text, data.

Compare received text with stored text.

| 🖳 Flex32: Demo                                                                 | _0×                                                                           |
|--------------------------------------------------------------------------------|-------------------------------------------------------------------------------|
| File Edit Search Bookmark View Compile Diagnositos Options Window Help         |                                                                               |
| Project Module Run., Print., Exit Project Text Symbol Jacobs Manitor Minic     |                                                                               |
| Project Configuration                                                          |                                                                               |
|                                                                                |                                                                               |
| New Save Saves Pint Lice                                                       | Save Save4s Print Cut Copy Paste Delete Change Compile On-Line Off-Line Close |
| 328ITOPS.LAD                                                                   | 0                                                                             |
| Serve SaveAs Print Cut Copy Paste Delete Charge Compile On Line Olificine Dese | 1Smple                                                                        |
| 0 - *** Examples of using the 32-BIT OPERATION functions ***                   |                                                                               |
|                                                                                |                                                                               |
| 2 Multiply seconds by minutes, put the answer in W10                           | 10002 Q0001 F0000                                                             |
| 3 Source Minute Dest. W0000                                                    |                                                                               |
| 4                                                                              | 7 F0000 40000 4000 0000                                                       |
| 5 Ste A W000                                                                   | FOOT                                                                          |
| 6 - Dest W0010 -                                                               |                                                                               |
| 7 Find the square of seconds times minutes, put the answer in W11              |                                                                               |
| A Straight A                                                                   | 10 Not to simple                                                              |
|                                                                                |                                                                               |
|                                                                                |                                                                               |
| STACK LAD                                                                      |                                                                               |
|                                                                                | 14                                                                            |
| Save SaveAs Print Cut Copy Paste Delete Change Compile On-Line Off-Line Close  |                                                                               |
|                                                                                | 臣田記井山 程川上下 ③·123 ~18 (1·18·1w·雪 つつ涼 9                                         |
| 10 Source Second                                                               | Normally Closed Contact                                                       |
| 11 Num. K0001                                                                  |                                                                               |
| 12Start R0300                                                                  |                                                                               |
|                                                                                |                                                                               |
| 臣田記書書 四四王下 ③·123 三田 ()·R·W·9 00※ 9                                             |                                                                               |
| Move                                                                           |                                                                               |
|                                                                                |                                                                               |
|                                                                                |                                                                               |
| Prinet Demo Statu                                                              |                                                                               |

Screen shot from the Ladder Editor

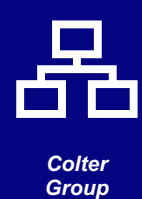

Page 3.

# Symbol names for all facilities

Flex32 allows names to be assigned to all facilities such as inputs, outputs, registers, timers etc. A short name of 6 characters is used in the Ladder diagrams while the instruction modules can use the short name or a long name of up to 12 characters. Symbol names are assigned to facilities using the symbol name editor.

| Save     | Print       | 0 m<br>Clear Find | 🖙 🚟 🛄<br>Load Multi Close                                                                                                    |                 |
|----------|-------------|-------------------|----------------------------------------------------------------------------------------------------|-----------------|
| Inputs   | Outputs ] . | Analogue In       | Analogue Out Registers Wide Regs. Flags Tin                                                                                                    | ners   Text S 💻 |
| Facility | Short       | Long              | Comment                                                                                                    |                 |
| R0100    | Mes.No      |                   | Text message number to be sent out                                                                                                    |                 |
| R0101    | Addrss      |                   | Smarteye reader address                                                                                                    |                 |
| R0102    | Rep.Ln      |                   |                                                                                                    |                 |
| R0103    | Er-Cnt      |                   | count of sucessive errors                                                                                                    |                 |
| R0104    | SEA-St      |                   | SEA status register                                                                                                    |                 |
| R0105    | D.Mode      |                   | Diagnostic mode                                                                                                    |                 |
|          | -           |                   | EX- Contraction of the Contraction of the Contracti |                 |

Screen shot from the Symbol Name Editor

## Facility Monitor

The facility monitor allows values of facilities to be displayed in decimal number, text, voltage\*, current\*, or ASCII values.

Facilities can also be set or forced to as part of the debugging process.

\* Voltage and current display relates to 10v and 20mA analogue inputs.

| acilities | Allocate     | ed RAM               |                                                  |
|-----------|--------------|----------------------|--------------------------------------------------|
| 다<br>Add  | 📼<br>Rem. Cl | F F<br>ear All Force | <b>F</b> F <b>T</b> V · □<br>Frc All Style Close |
| acility   | Short        | Long                 | Value                                            |
| 20        |              |                      | Off                                              |
| 21        |              |                      | Off                                              |
| 5         |              |                      | Off                                              |
| 6         |              |                      | Off                                              |
| 7         |              |                      | Off                                              |
| 8         |              |                      | Off                                              |
| 9         |              |                      | Off                                              |
| R400      |              |                      | 00000                                            |
| R401      |              |                      | 00000                                            |
| 3402      |              |                      | 00000                                            |
| n kon     | 1            | 17                   | 00000                                            |

# Screen shot from the Facility Monitor window

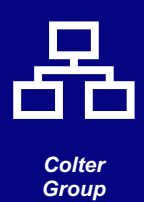

## Mimic Screen

The Mimic Screen shows a live, animated graphic of the current state of the controller you are connected to.

All analogue and digital I/O are displayed as is the built in display of the FMT-200.

Facilities can be set and/or forced from this screen.

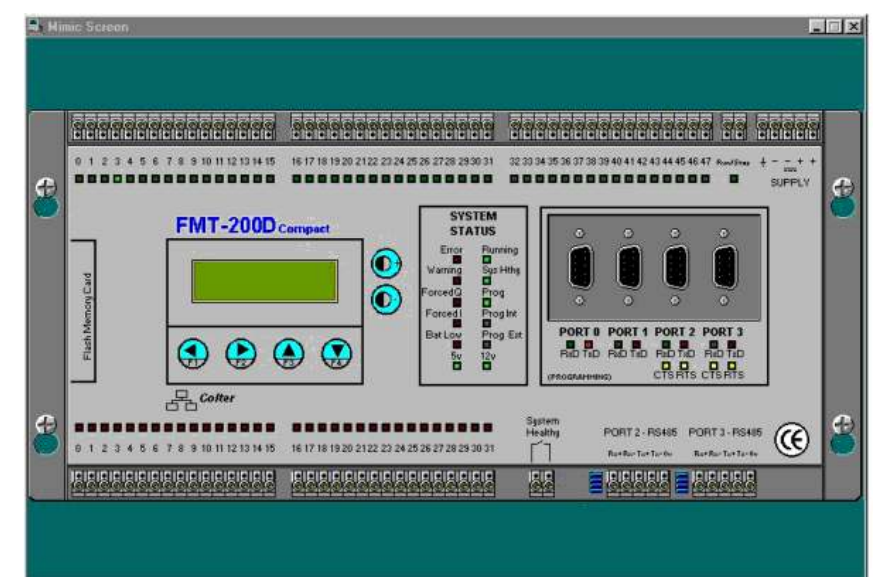

Screen shot from the Mimic Screen (FMT-200D shown)

# Flex32 Programming Softwar

#### Instruction module execution options

Modules can be executed in several different ways and these are set up in the instruction editor. The different ways of module execution are:

**One instruction step per loop (default):** In this mode, one 'step' of the instruction module will be carried out during each execution loop. This is the default mode of operation and will be the best option for the vast majority of modules.

**One step at fixed time interval:** In this mode you will be prompted to enter the time interval between steps. The time interval can be 10mS to 1second in 10mS intervals. There are several reasons for selecting this option...

- If you have an unimportant section of code that you want to execute slowly without using much processor time. Select only a few steps per second.
- If you have some code that is very important and must be executed frequently then select a high number of steps per second.

**Fixed number of steps per second:** In this mode you will be prompted to enter the number of steps per second to be executed from this module. The number of steps per second can be between 1 and 100.

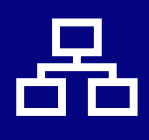

Colter Group **Execute module on input interrupt:** In this mode the entire module will be executed at the exact moment that the specified input comes on. It should be remembered that executing large sections of code on an input interrupt will reduce the capacity of the FMT to process the other code within the project. You are limited to executing 20 steps of code in one interrupt before the firmware will raise an 'Input Interrupt overrun' error.

#### Screen shot showing the Instruction Module Control Options box

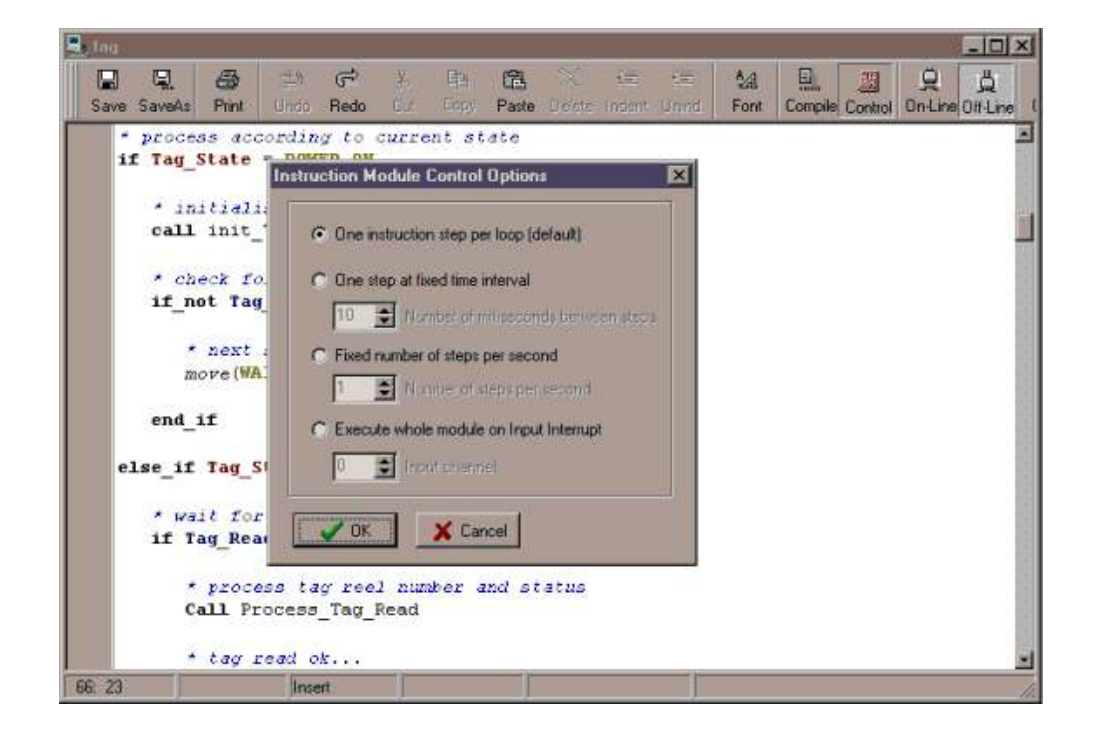

**Setting the module execution:** While in the instruction module editor click on the 'Control' button on the instruction editor toolbar. You will then be presented with a box as in the screen shot above from which you can select how your module is executed.

# **Text String Editor**

Text strings to be sent from the ports are set up using the text string editor. The text, data in register etc. to be sent is entered next to the text string number which is to be controlled from the program. The text string is sent out using the 'text' command in your program. The text string can be assigned a symbol name which can be used in your program.

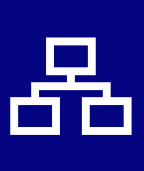

Colter Group

#### Screen shot from the Text Editor

| Text S      | tring Ec   | litor                                                                     |       |                |                                                    |                       |                    |              |                             | o       |    |
|-------------|------------|---------------------------------------------------------------------------|-------|----------------|----------------------------------------------------|-----------------------|--------------------|--------------|-----------------------------|---------|----|
| Save        | 🞒<br>Print | <ul> <li><li><li><li><li></li> <li>Control</li> </li></li></li></li></ul> | ASCII | ian ≁<br>Value | ₿ •<br>Buffer                                      | ୍ଦ <b>ି</b><br>Insert | Bester<br>DateTime | ∑ •<br>Check | हता <del>,</del><br>Display | Close   |    |
| Text String | Short      | Long                                                                      |       | Text           |                                                    |                       |                    |              |                             |         |    |
| Tx0000      |            |                                                                           |       | %#0CSn         | narteye GE                                         | M80 %#                | 0A Concer          | itrator      |                             |         |    |
| Tx0001      |            |                                                                           |       | %rRdr%F        | R0120R31                                           | ag:%R0                | 118R5%IRc          | r%R0121      | R3 Error: %                 | R0119R2 |    |
| Tx0002      |            |                                                                           |       |                |                                                    |                       |                    |              |                             |         |    |
| Tx0003      |            |                                                                           |       | %rReade        | %rReader Num: %R0106R3%IT ag %R0107R5 Err %R0108R2 |                       |                    |              |                             |         |    |
| Tx0004      |            |                                                                           |       | %r Entry       | %r Entry %R0130RZ %I Data %R0131RZ %s              |                       |                    |              |                             |         |    |
| Tx0005      |            |                                                                           |       | %n%DT7         | %n%DT7 %DT0 Reader %R0120R3 Tag Number %R0118R5    |                       |                    |              |                             |         |    |
| Tx0006      |            |                                                                           |       | %n%DT7         | %n%DT7 %DT0 Reader %R0121R3 Error %R0119R2         |                       |                    |              |                             |         |    |
| Tx0007      |            |                                                                           |       | %r Initiali    | %r Initialising%IPass %R0122R1 S.E.A. %R0123R2     |                       |                    |              |                             |         |    |
| Tx0008      |            |                                                                           |       | %rReade        | %rReader Num: %R0106R3%IS.E.A. Off-Line            |                       |                    |              |                             |         |    |
| Tx0009      |            |                                                                           |       | %rReade        | %rReader Num: %R0106R3%IS.E.A. No-Resp.            |                       |                    |              |                             |         |    |
| Tx0010      |            |                                                                           |       | %#0C           |                                                    |                       |                    |              |                             |         |    |
| Tx0011      |            |                                                                           |       |                |                                                    |                       |                    |              |                             |         |    |
| •           |            |                                                                           |       |                |                                                    |                       |                    |              |                             |         | ×. |

#### Facility useage screen

The facility useage screen shows you which facilities of the FMT are being used and in which module they are referenced. This information simplifies the process of keeping track of facilities that have been used and can be printed out for project documentation. Note that the Facility useage screen is only available once a 'test compile' or 'compile and download' has been completed.

# Screen shot from the Facility useage screen

| 🚽 Facilit | ty Useage                                     |            |       |      |             |             |               |            | × |
|-----------|-----------------------------------------------|------------|-------|------|-------------|-------------|---------------|------------|---|
|           | 96 - 311 - 94 - 94 - 94 - 94 - 94 - 94 - 94 - | හි<br>Find | Print | Exit |             |             |               |            |   |
| Facility  | Short                                         | Long       |       |      | Multiple    | Module      | Function      | Read/Write |   |
| W0033     |                                               |            |       |      | 1           | ins-demo    | Rotate Left ( | Write      |   |
| W0034     |                                               |            |       |      | Rotate Righ | nt (32-bit) |               | Write      |   |
| W0051     |                                               |            |       |      | 2           | ins-demo    | Move          | Write      |   |
| W0060     |                                               |            |       |      | 2           | ins-demo    | Move          | Write      |   |
| W0060     |                                               |            |       |      | 1           | ins-demo    | RAM Write     | Read       |   |
| W0060     |                                               |            |       |      | 1           | ins-demo    | Flash Write   | Read       |   |
| W0060     |                                               |            |       | _    | 2           | ins-demo    | Move          | Write      |   |
| W0061     |                                               |            |       |      | 1           | ins-demo    | RAM Read      | Read       |   |
| W0061     |                                               |            |       |      | 1           | ins-demo    | Flash Read    | Read       |   |
| T0000     |                                               |            |       |      | 1           | TIMERS      | On-Delay Tim  | Write      |   |
| T0000     |                                               |            |       |      | 1           | TIMERS      | Load          | Read       |   |
| T0001     |                                               |            |       |      | 1           | TIMERS      | Off-Delay Tim | Write      |   |
| T0001     |                                               |            |       |      | 1           | TIMERS      | Load          | Read       |   |
| T0002     |                                               |            |       |      | 1           | TIMERS      | Pulse Timer   | Write      |   |
| T0002     |                                               |            |       |      | 1           | TIMERS      | Load          | Read       |   |
| T0010     |                                               |            |       |      | 1           | ins-demo    | Wait For      | Read       |   |
| T0010     |                                               |            |       |      | 1           | ins-demo    | On Delay Tim  | Write      |   |

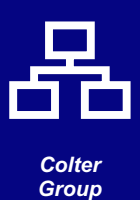

## Easy project documentation

Flex32 allows you to easily document you project using it's print center. You can select exactly which parts of the project to print:

- Project Summary
- Ladder Modules
- Instruction Modules
- Symbol Names (selected by facility)
- Facility Useage
- Text Strings

|                    | Printer Setup                                                                                                    | 1                                 |  |
|--------------------|----------------------------------------------------------------------------------------------------|-----------------------------------|--|
| Summary            | Symbol Names<br>Input<br>Output                                                                                                    | Ladder Modules                    |  |
| Facility Useage    | In Indiana Indiana Indian | COMP<br>SETRESET<br>JUMP<br>MOVES |  |
| Text Strings       | Analogue Input<br>Analogue Output<br>Internal Register<br>Internal Flag<br>Text String                                                                                                    | Instruction Modules               |  |
| Internal Registers | Label<br>Comparator<br>Set/Reset Latch<br>Input Status Register<br>Output Status Register<br>Comparator "Greater-Than" Flag<br>Comparator "Less-Than" Flag<br>Comparator "Equal-To" Flag                                                                                                    |                                   |  |

#### Screen shot from the Print centre

#### Simple project configuration

Flex32 allows you to configure you project with the greatest of ease. Various configuration options can be set from within the project configurations screen. These options include:

- Communications ports setup
- High speed inputs setup
- Flash card setup
- I/O update setup
- Fieldbus module setup (BIS-100 only)
- Allocated RAM

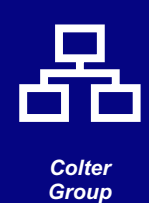

**ex32** Programming Software

| 🚊 Project Configura | tion                      |                          |                        |  |
|---------------------|---------------------------|--------------------------|------------------------|--|
| New Save Save       | As Print Close            |                          |                        |  |
| Project Name: Dem   | 0                         |                          |                        |  |
| Project Preserve Co | omms   High Speed   Flash | Card RAM 1/0 Update      | e Fieldbus I.R.        |  |
| FMT Type            | Station Numbe             | ar                       |                        |  |
| FMT 200D            | · [ ÷                     |                          |                        |  |
| Description         |                           |                          |                        |  |
| Demonstration prog  | gram                      |                          |                        |  |
| Available<br>Ladder | Project<br>Ladder         | Available<br>Instruction | Project<br>Instruction |  |
|                     | STATES                    | INS-DEMO IST             | modules                |  |
| 32BITOPS.LA         | Add 32BITOPS              |                          | Add                    |  |
| COMP-TEX.L/         | SHIFT                     |                          |                        |  |
| FIFO.LAD            | Remove STACK              | F                        | emove                  |  |
| JUMP.LAD            | D GET-NUM                 |                          | в                      |  |
| MOVES.LAD           | New COMP-TEX              |                          | New                    |  |
|                     |                           |                          |                        |  |
| Apply C             | ancel                     |                          |                        |  |
|                     | 1                         |                          |                        |  |

#### Screen shot from the Project configuration screen

| Project Name: De                                      | emo                                                                 |                                                                                                    |                                                                                                    |  |
|-------------------------------------------------------|---------------------------------------------------------------------|----------------------------------------------------------------------------------------------------|----------------------------------------------------------------------------------------------------|--|
| Project   Preserve                                    | Comms High<br>Port 0 Port 1                                         | Speed Flash Card RAM                                                                                                    | 1/0 Update Fieldbus I.R.                                                                                                    |  |
| Baud Rat<br>C 75<br>C 110<br>C 300<br>C 600<br>C 1200 | <ul> <li>2400</li> <li>4800</li> <li>9600</li> <li>19200</li> </ul> | Data Bits     Parity       © 5     © None       © 6     © Odd       © 7     © Even       Stop Bits     Catoon Num-       © 1     0 | Protocol<br>© User Code<br>© Modbus RTU Slave<br>© LinkLine<br>© PC-Manager<br>© Saab-Link<br>© Baumer<br>© LinkLine Plus<br>© C24 Protocol 1 |  |

Screen shot from the Project configuration screen showing the communcations settings

**Allocated RAM:** The FMT contains battery backed memory which is used to store your program. If you wish you can use some of this RAM to hold data instead of program code, but obviously the maximum size of your program will be smaller. The amount of RAM to be used is setup in the RAM page of the configuration screen.

**I/O Update:** In this page you can set the number of digital inputs and outputs used and the time between updates. You can also set the number of analogue inputs and outputs used and the update time. The less inputs and outputs set to be used and the longer the update time then the more instruction per that second will be executed. This can be useful when code within the FMT is required to be executed at great speed. For more information on optimising FMT performance please see the separate data sheet.

**Fieldbus setup:** (This is only applicable to the BIS-100). In this page of the project configuration screen you can set the start of the block and the number of registers that are read from and written to the Fieldbus that the BIS-100 is connected to. You can also set the update time of these registers. Again the longer the time between updates the more instruction per second that will be executed.

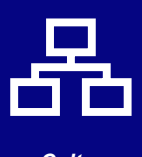

Colter Group Data Sheet Issue: 1.21 Date: 10 May 2005

#### **Order Codes**

Part Number FLEX32

# COLTER GROUP COLTER PRODUCTS LIMITED

UNIT 7, ZONE C CHELMSFORD ROAD INDUSTRIAL ESTATE DUNMOW ESSEX CM6 1HD

Telephone: + 44 (0) 1371 876887 Fax: + 44 (0) 1371 875638

E-Mail: sales@coltergroup.co.uk Web Site: www.coltergroup.co.uk

© Copyright 1999

Colter Flex32 is designed and manufactured in Great Britain by Colter Products Ltd. Colter Products reserve the right to amend these specifications and the user is asked to check the validity of the data sheet prior to use

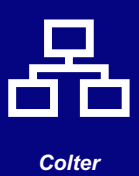

Group

Page 10.